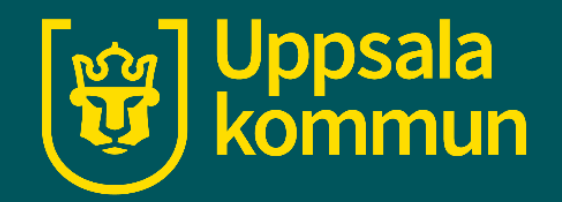

# Little Story Creatorapp

Funk IT lyftet 16 juni 2021

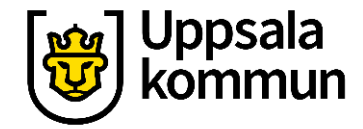

#### Gör en bok

Tryck på **+ symbolen** i övre högra hörnet.

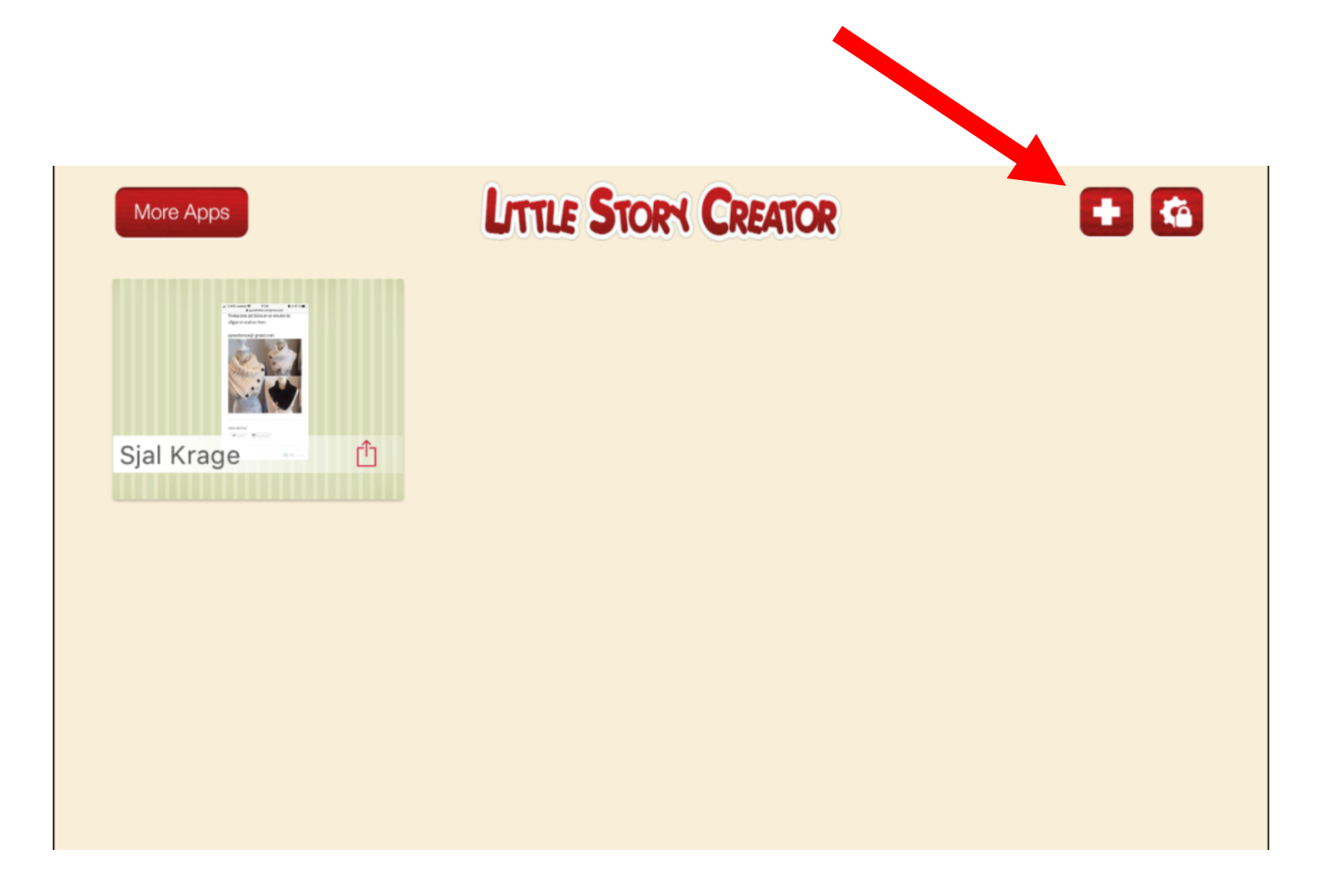

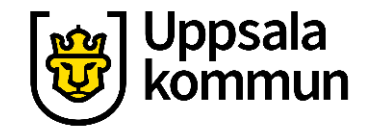

### Ge boken ett namn

Skriv vad boken ska heta.

Tryck sedan på **Retur** eller **Add**.

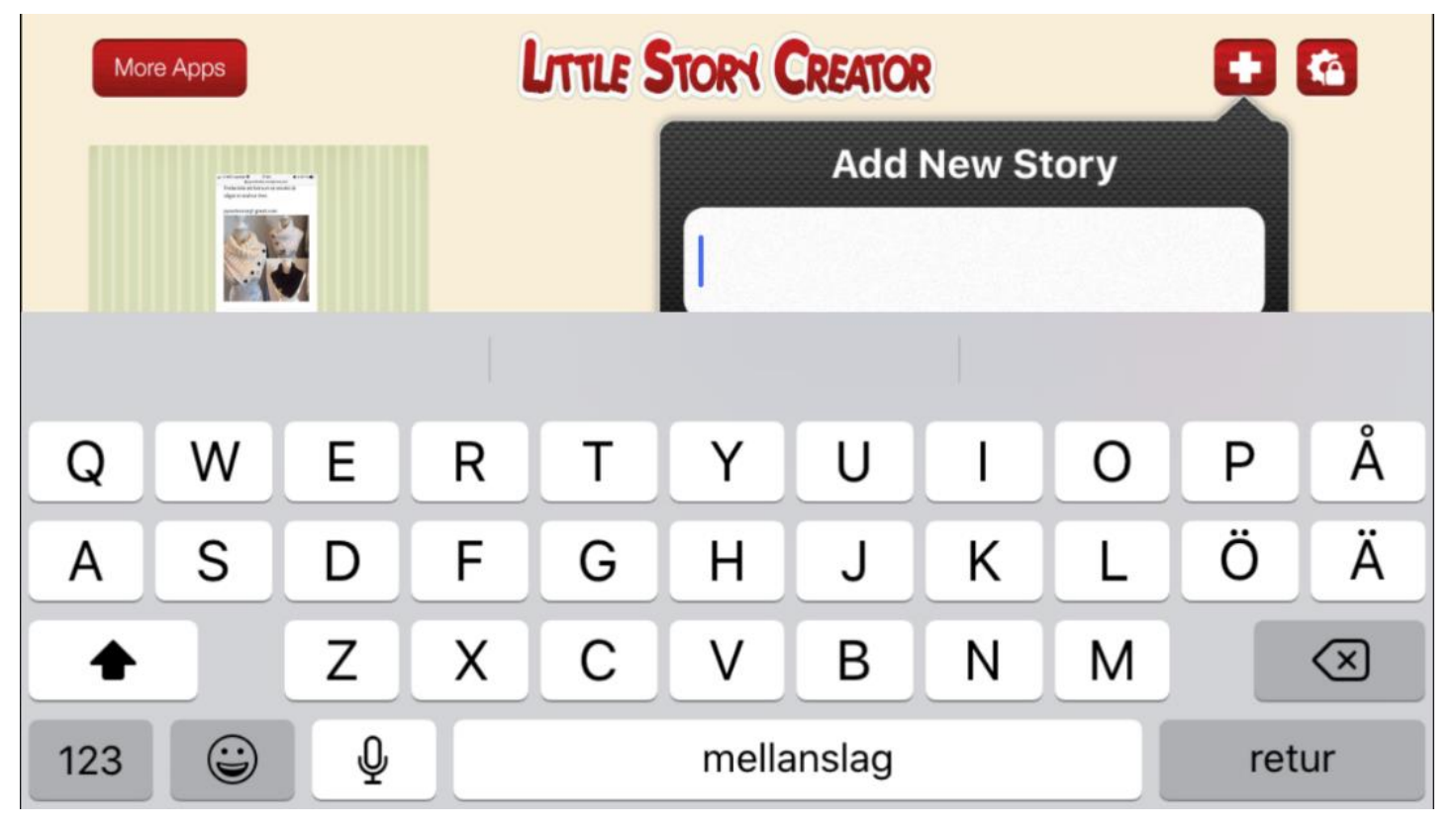

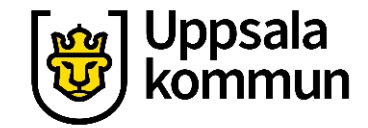

## Lägg till bild på framsidan, steg 1

Tryck på boken.

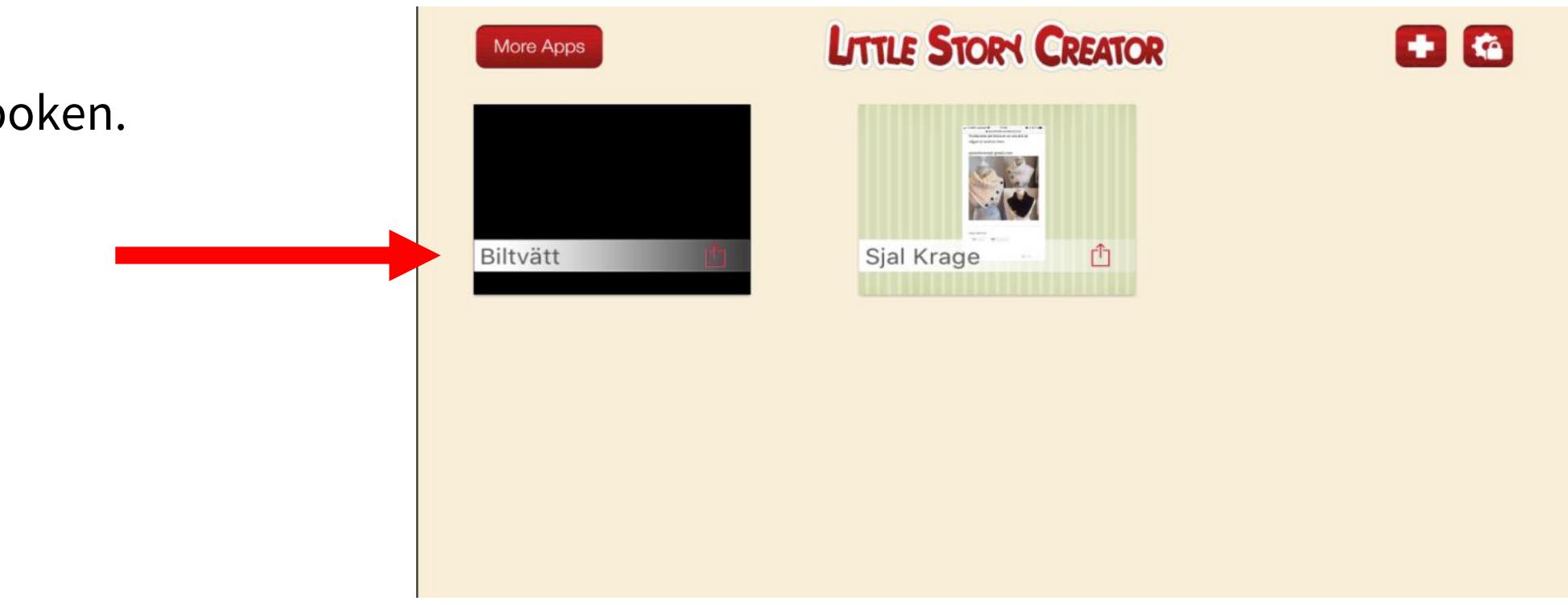

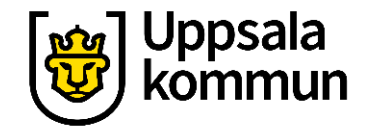

### Lägg till bild på framsidan, steg 2

En ny sida kommer upp. Välj bakgrund.

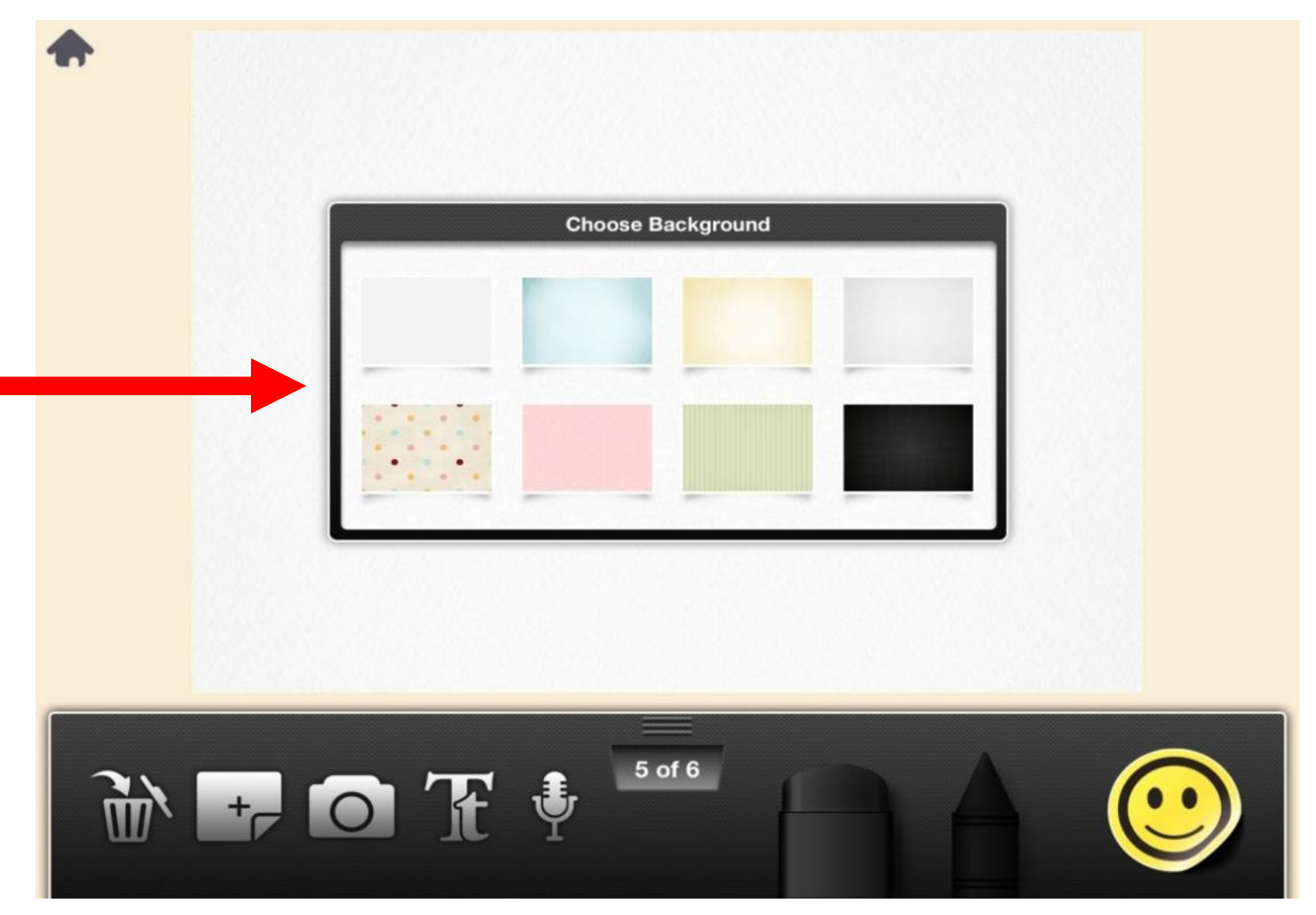

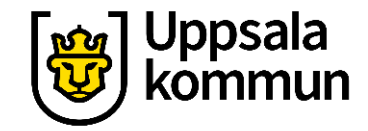

# Lägg till en bild steg 1

Tryck på symbolen för kamera.

Nu kan du antingen välja en bild från kamerarullen – **Existing Photo**, eller ta en ny bild.

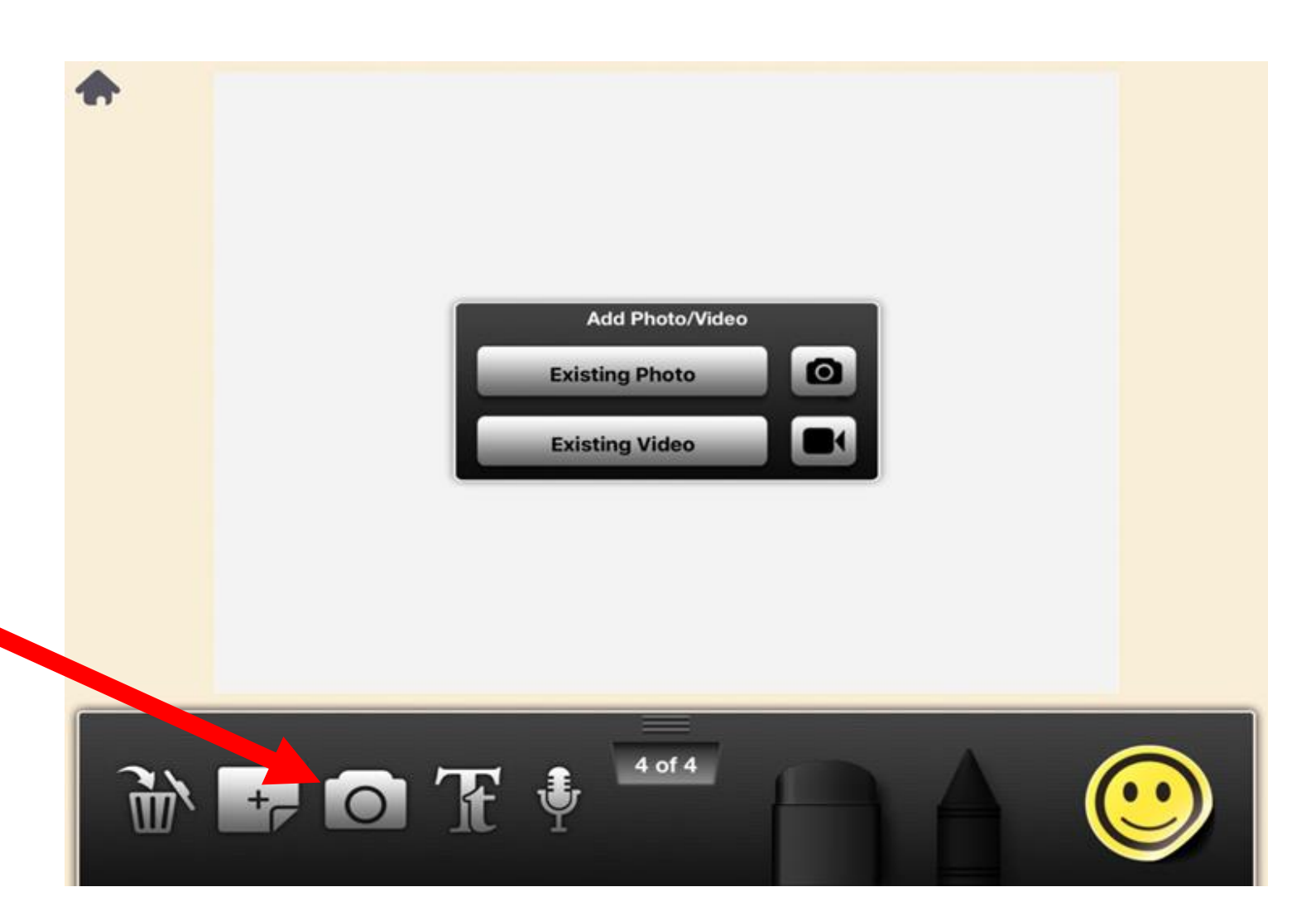

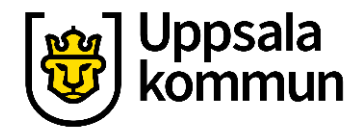

## Lägg till en bild steg 2

Tryck på **Done** uppe i högra hörnet när du valt bild.

Det går att lägga flera bilder på samma sida.

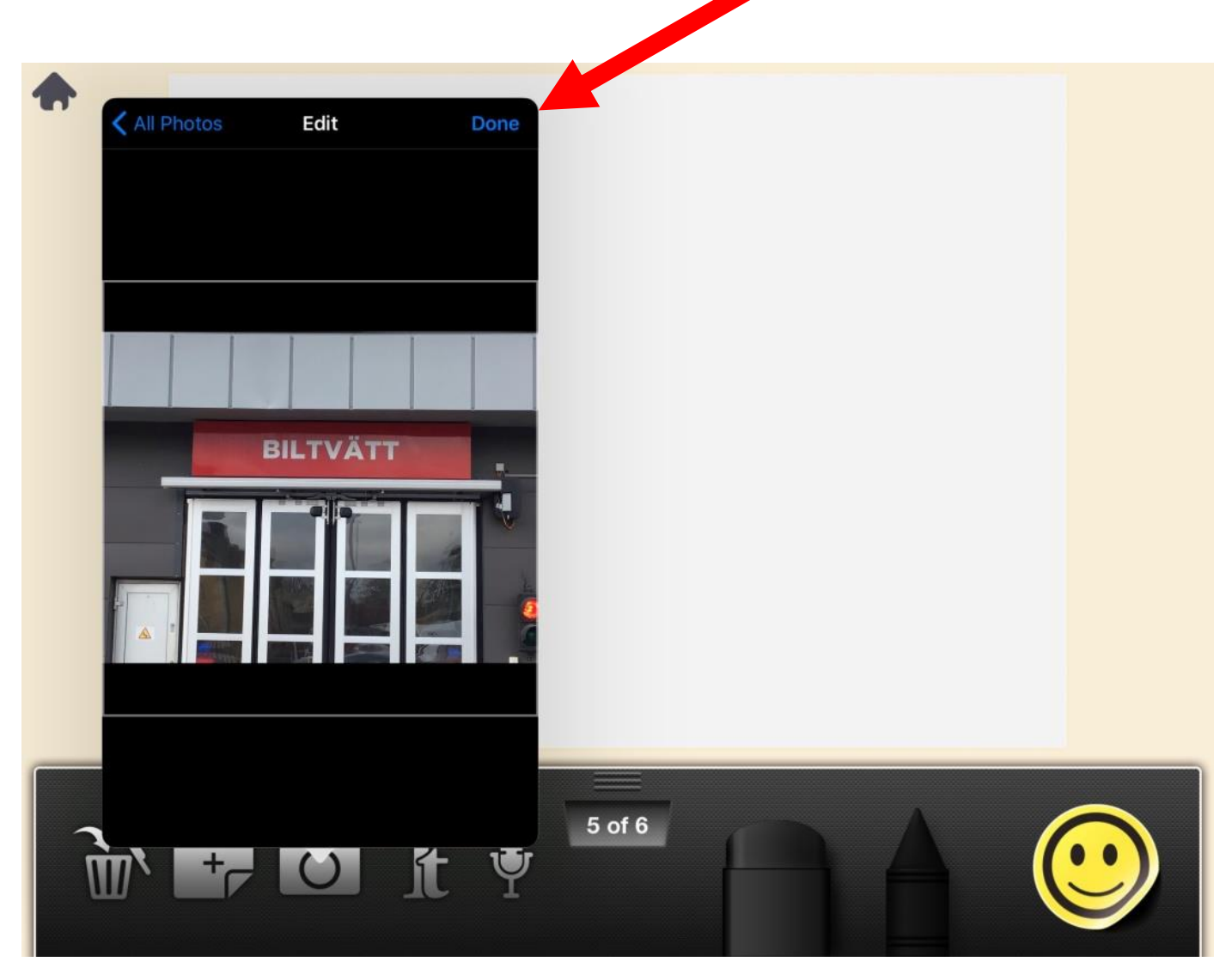

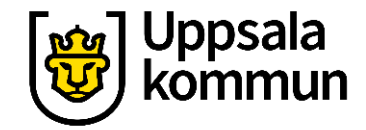

### Lägg till text steg 1

# Tryck på symbolen för text (**Tt**).

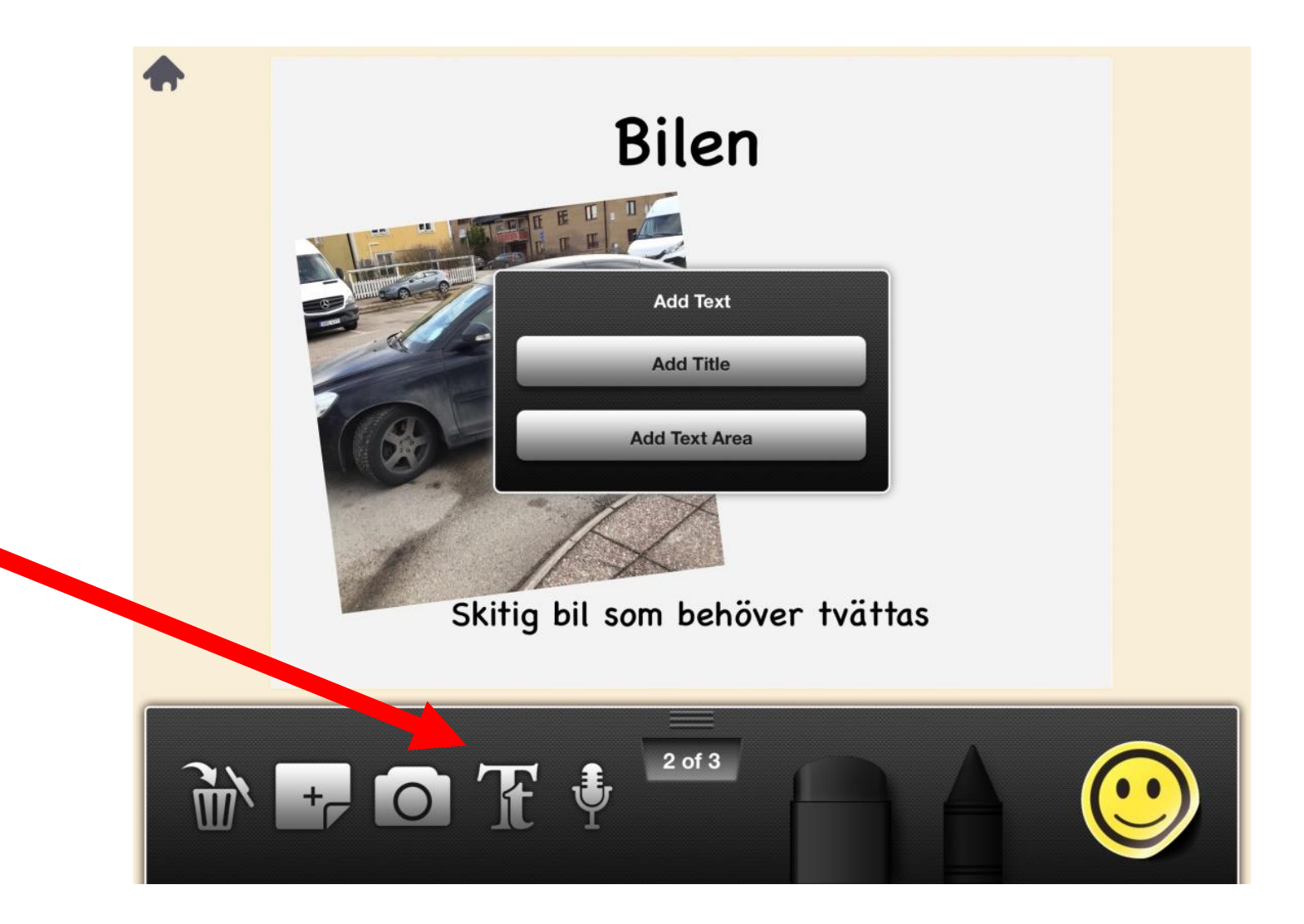

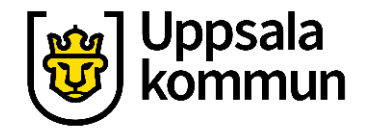

### Lägg till text steg 2

Rutan Add Text kommer upp.

Du kan skriva en rubrik (**Add Title**).

Du kan också skriva en längre text (**Add Text Area**).

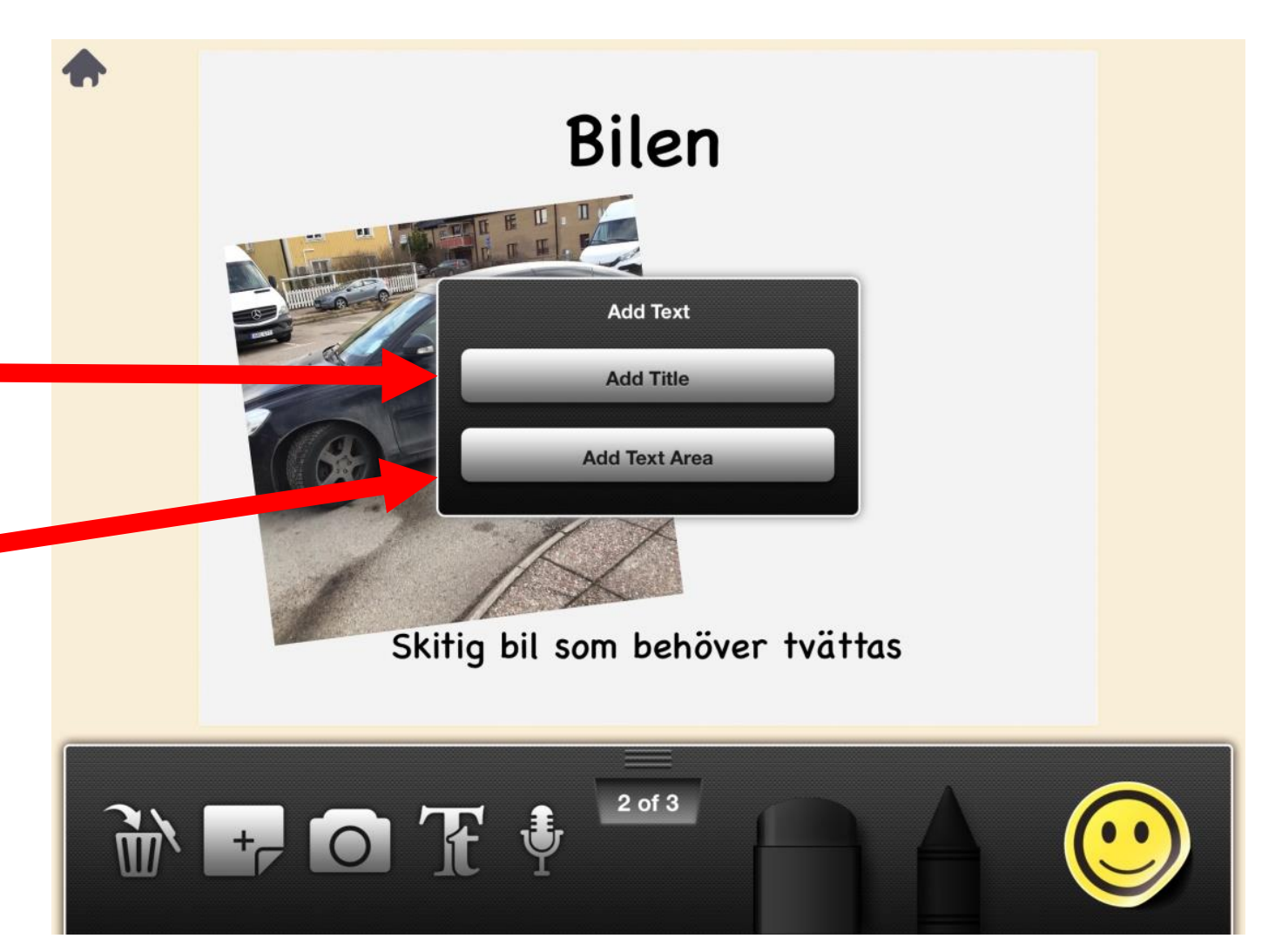

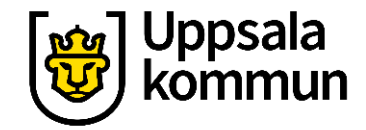

### Spela in ljud till bilden steg 1

Tryck på symbolen för **mikrofon**.

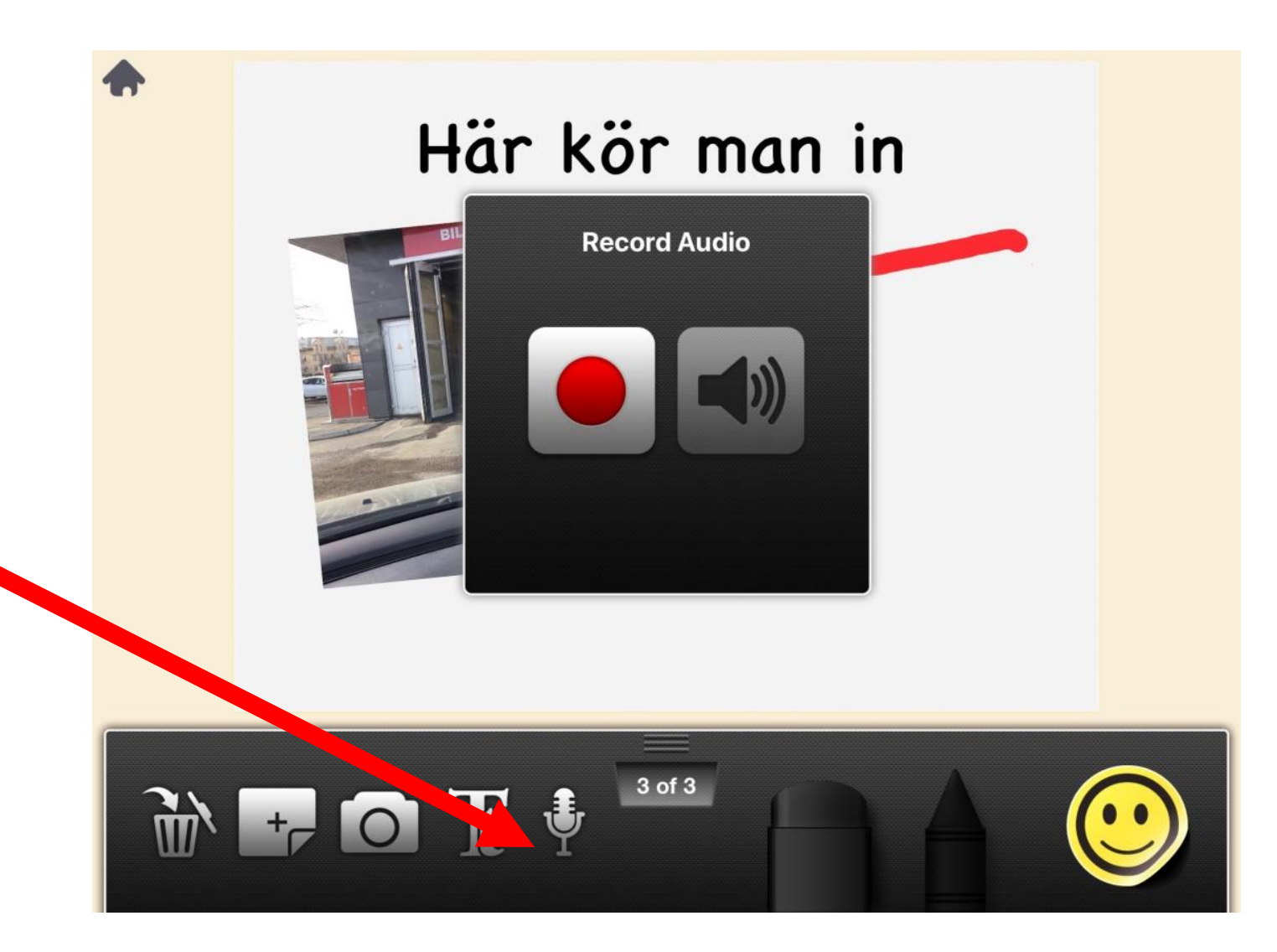

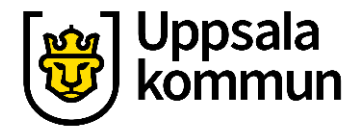

## Spela in ljud till bilden steg 2

Tryck på röda inspelningsknappen.

Nu kan du börja prata.

Tryck på röda knappen igen när du pratat klart.

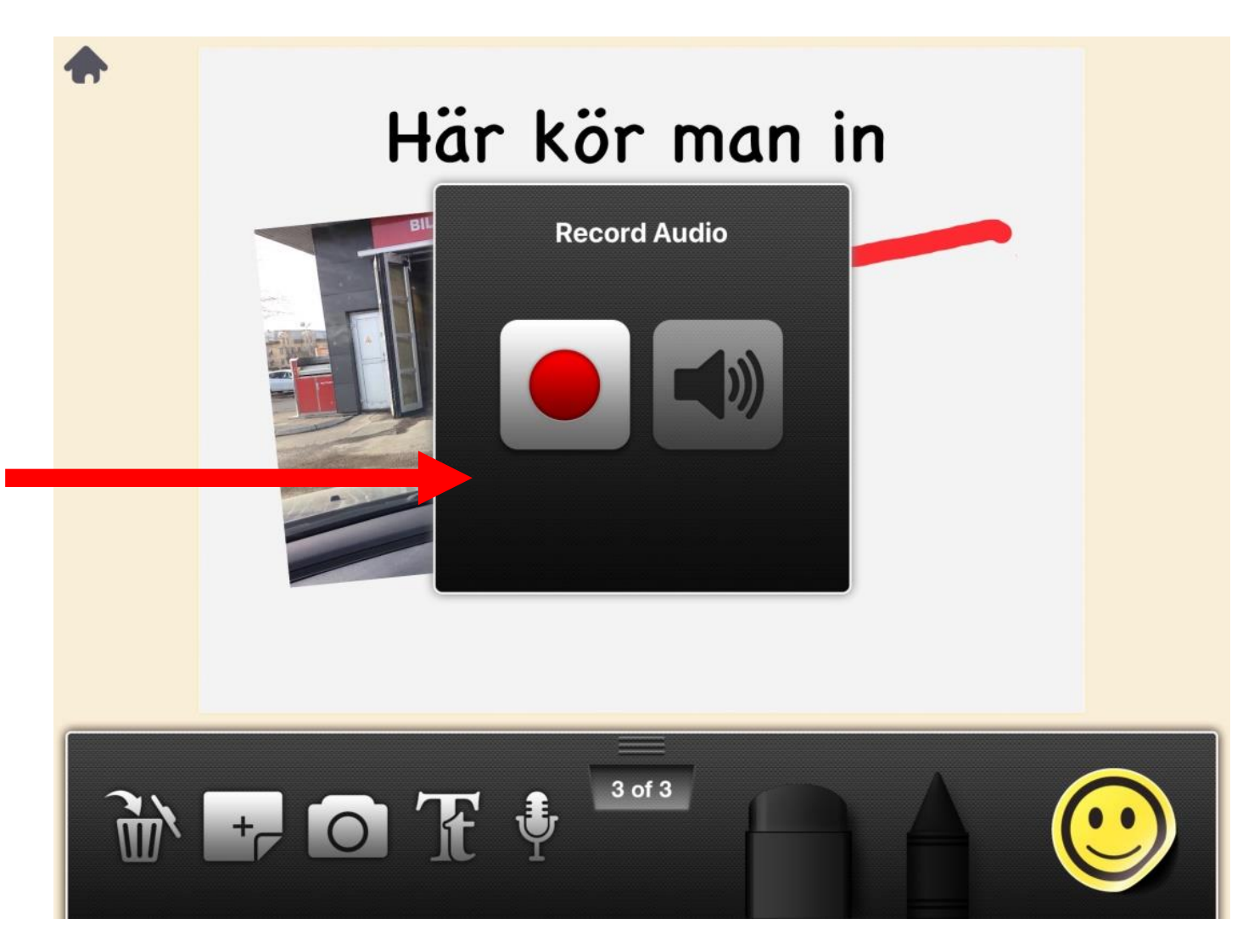

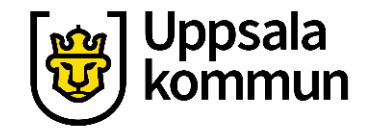

# Spela in ljud till bilden steg 3

Lyssna vad du spelat in genom att trycka på högtalaren.

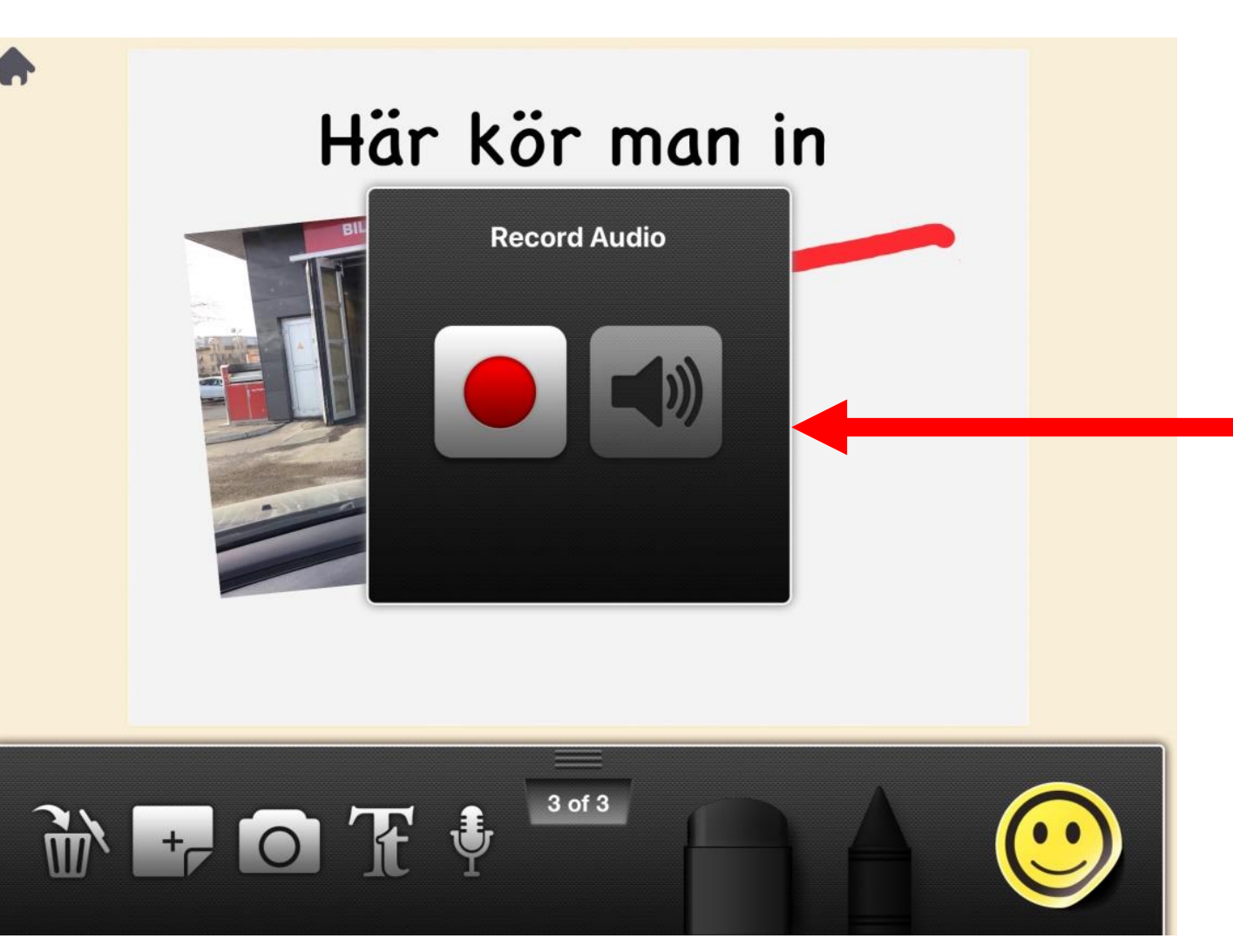

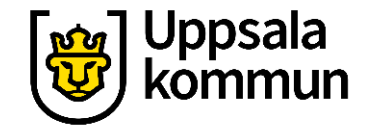

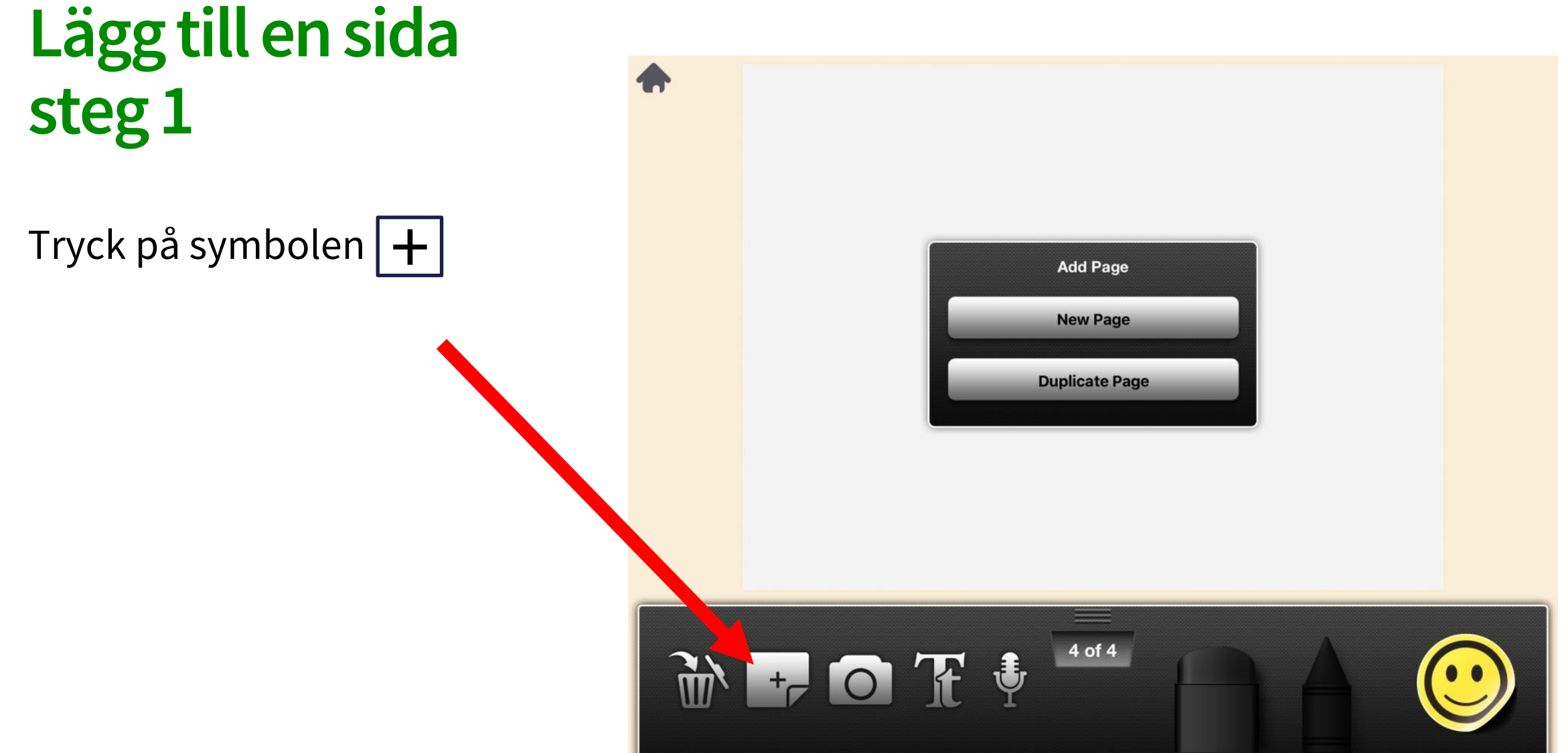

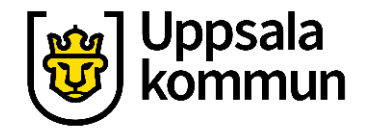

### Lägg till en sida steg 2

Välj New Page.

Upprepa tidigare steg.

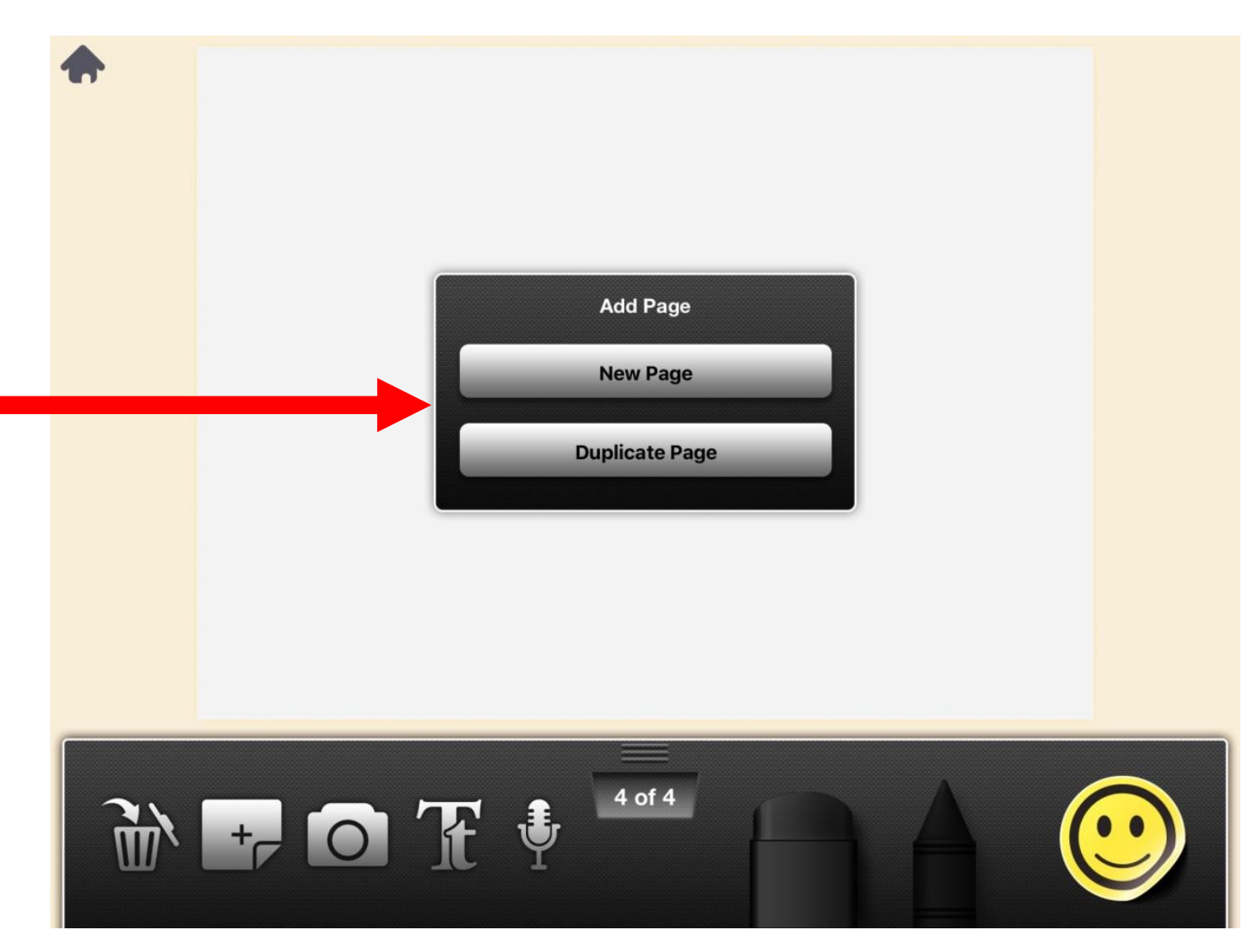

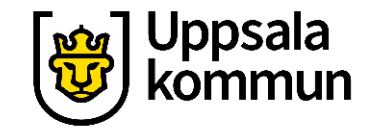

### Funk-IT Lyftet är ett samarbete mellan:

Post- och Telestyrelsen

Uppsala kommun, Omsorgsförvaltningen, Socialpsykiatrin och Arbete och bostad

TIF- Träffpunkternas intresseförening

Brukarrådet- Arbete och bostad

Funk-IT lyftets hemsida

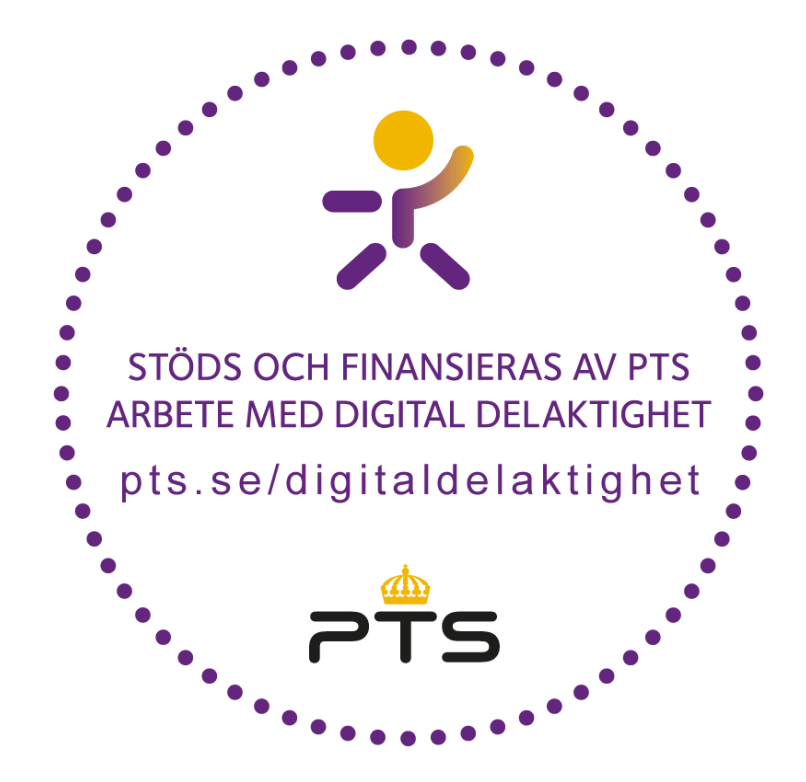

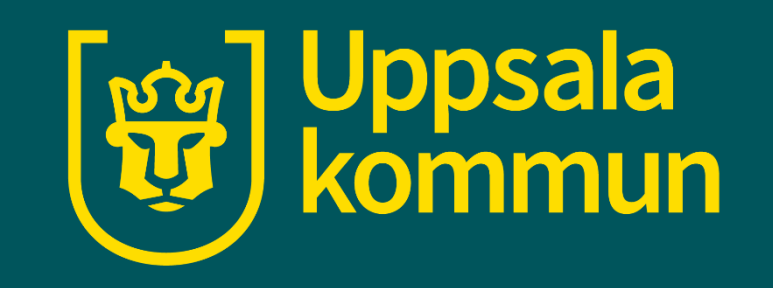